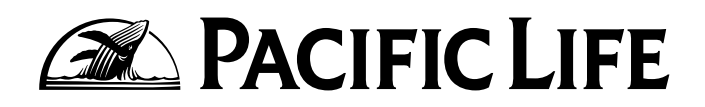

# Pacific Life Product Training on RegEd

This guide will walk you through the steps required to complete the Pacific Life Product Training on the RegEd website.

## Step I

Complete the Pacific Life Product Training by clicking the link below to get to the RegEd website:

https://secure.reged.com/TrainingPlatform/

Once you are at the site, log in from the box in the upper right-hand corner. If you haven't registered at the site before, click the **Sign Up** button and complete the required form.

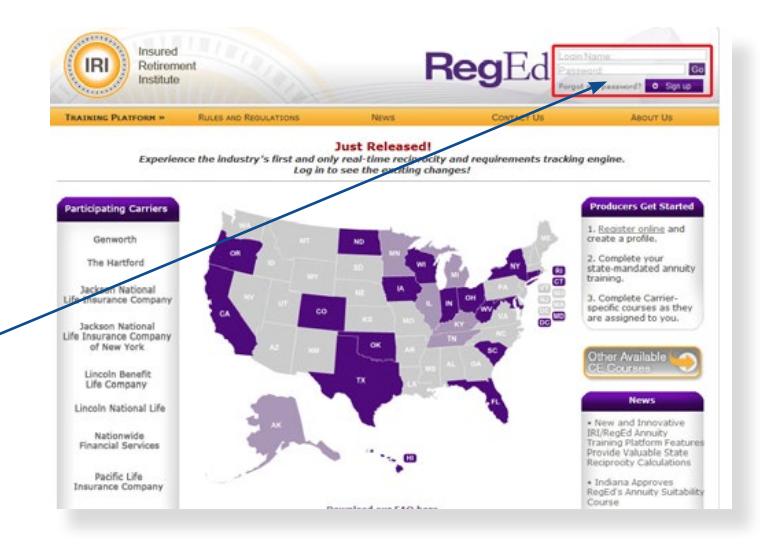

## Step 2

At the main Producer Status page, you will be presented with the Pacific Life Product Training. If there are any outstanding state insurance requirements, they will show above the carrier-specific product training.

Click the Go To Requirement button.

If you do not see the Pacific Life Product Training tab, click the **Enter Product Code** button on the left-hand side and enter **pacificlife** in the product code field (*this is not case sensitive*). Then click the **Submit** button.

| Welcome                            | Producer Status                                                |                 |                    | E Print |  |
|------------------------------------|----------------------------------------------------------------|-----------------|--------------------|---------|--|
|                                    | - Annuities State Suitability Compliance Su                    | mmary           |                    |         |  |
| Producer Status                    | A Your requirements could not be displayed                     | at this time.   |                    |         |  |
| • Enter Product Code               | If this continues, please contact customer service.            |                 |                    |         |  |
| Optional Insurance                 |                                                                |                 |                    |         |  |
| <ul> <li>My Account</li> </ul>     | Carrier-Specific Product Training                              |                 |                    |         |  |
| • My Certificates                  | Provent permittent a                                           | Constation Date |                    |         |  |
| • FAQs                             | PACIFIC LIFE PRODUCT TRAINING                                  | Completion Date | Requirement Status |         |  |
| • Pacific Life Product<br>Training | Pacific Life Annuities Product Training 0911<br>(11PACLIFE_02) |                 | O Go To Require    | ment    |  |
| * Annuities Product                |                                                                |                 | <b>▲</b>           |         |  |

| /                                             | Please supply the Product Code provided by your carrier below.                                                                                                    |  |
|-----------------------------------------------|----------------------------------------------------------------------------------------------------|--|
|                                               | After you supply the Product Code your assigned carrier-specific requirement(s) will appear on your Producer Status page to complete the according to the product the product of complete the according to the product of the product of the product o |  |
| Producer Status                               | Code provided at any time to access the requirement(s) again.                                                                                                    |  |
| Enter Product Code                            | Your carrier will be notified of the status of your completion(s).                                                                                                    |  |
| <ul> <li>Optional Insurance<br/>CE</li> </ul> | Product Code modelle                                                                                                    |  |
| <ul> <li>My Certificates</li> </ul>           | Product Code: pacificine                                                                                                    |  |
| My Account                                    | O Bushavel                                                                                                    |  |
|                                               | C South                                                                                                    |  |

Pacific Life refers to Pacific Life Insurance Company and its affiliates, including Pacific Life & Annuity Company. Insurance products are issued by Pacific Life Insurance Company in all states except New York and in New York by Pacific Life & Annuity Company.

For broker/dealer use only. Not for use with the public.

## Step 3

You will see Pacific Life contact information for appointments, paperwork, processing, and product information.

Click the **Proceed** button.\_\_

# Step 4

Click the **Annuities Product Training** button to view the Pacific Life Product Training module.

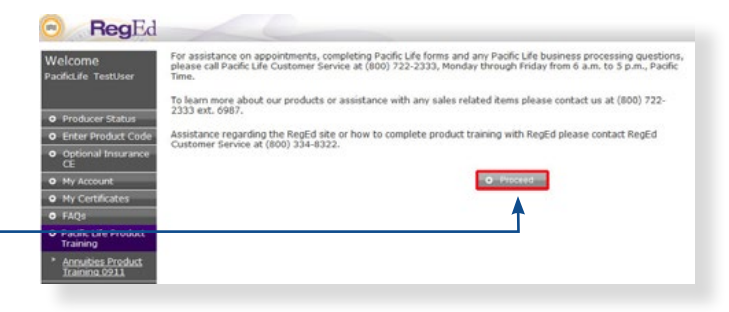

| r denie En   | e Amatics Froduct framing                                                 | Re                |
|--------------|---------------------------------------------------------------------------|-------------------|
| Please       | e select the button below to launch the Pacific Life Product T            | raining.          |
| Once you hav | e completed the training, close the training module to activate function. | e the attestation |
|              | Annuities Product Training                                                |                   |
| a            | 2                                                                         |                   |
| PACIFIC      | LIFE                                                                      |                   |

Pacific Life Annuities Product Training

## Step 5

The product training module is in a PDF file. This module covers variable and fixed annuities and optional benefits.

### Please review all pages of the training module.

After you have reviewed the entire module, close the PDF file.

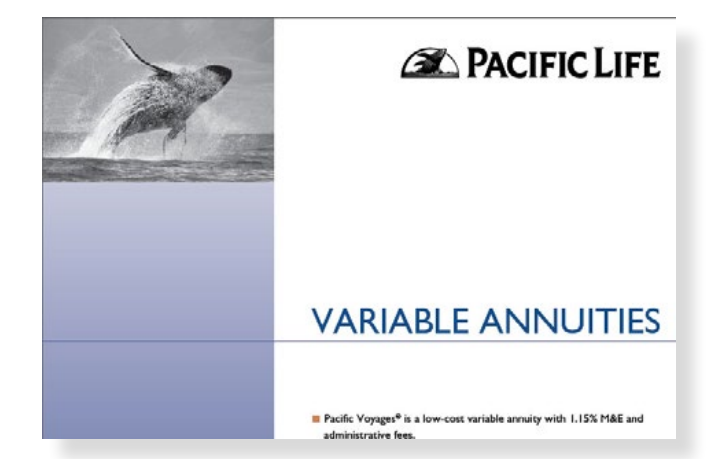

## Step 6

Click the **Attest** button to receive credit for completing the course.

| for | Pacific Life Annuities Product Training Regline                                     |
|-----|-------------------------------------------------------------------------------------|
|     | This concludes the online training.                                                 |
|     | You must attest your completion of this online training in order to receive credit. |
|     | Click the Attest button below to be directed to the Attestation Page.               |
|     | Attest                                                                              |
|     |                                                                                     |

### For broker/dealer use only. Not for use with the public.

## Step 7

Read the disclosure and then click the Certify button.

#### Pacific Life Annuities Product Training 0911 (11PACLIFE\_02)

Current Section of Exam - 1 Number of Exam Sections - 1 Exam Question - 1 of 1

Exam Section Score - 0 Required Section Score - 1 Total Score for Completed Sections - 0

I understand I must follow my broker/dealer's processes for submitting business, and the availability of these products is subject to my broker/dealer's approval.

I confirm that Pacific Life makes available for my review and client use the applicable variable annuity prospectus and the fixed annuity contract summary disclosure which have detailed information about the annuities and available optional benefits. I hereby attest that I have thoroughly reviewed and understand the contents of the foregoing Variable Annuities and Fixed Annuities modules designed by Pacific Life to meet product training requirements unde state suitability or other laws. I understand that my completion of this training is a prerequiste to my recommendation for sale of an annuity to a prospective applicant. I declare the above statements are true and accurate to the best of my knowledge.

A Certify

Answers

Question

## Step 8

Step 9

When the Certify button turns green, click the **Continue** button to receive your certificate of completion.

#### Pacific Life Annuities Product Training 0911 (11PACLIFE\_02)

Close Window

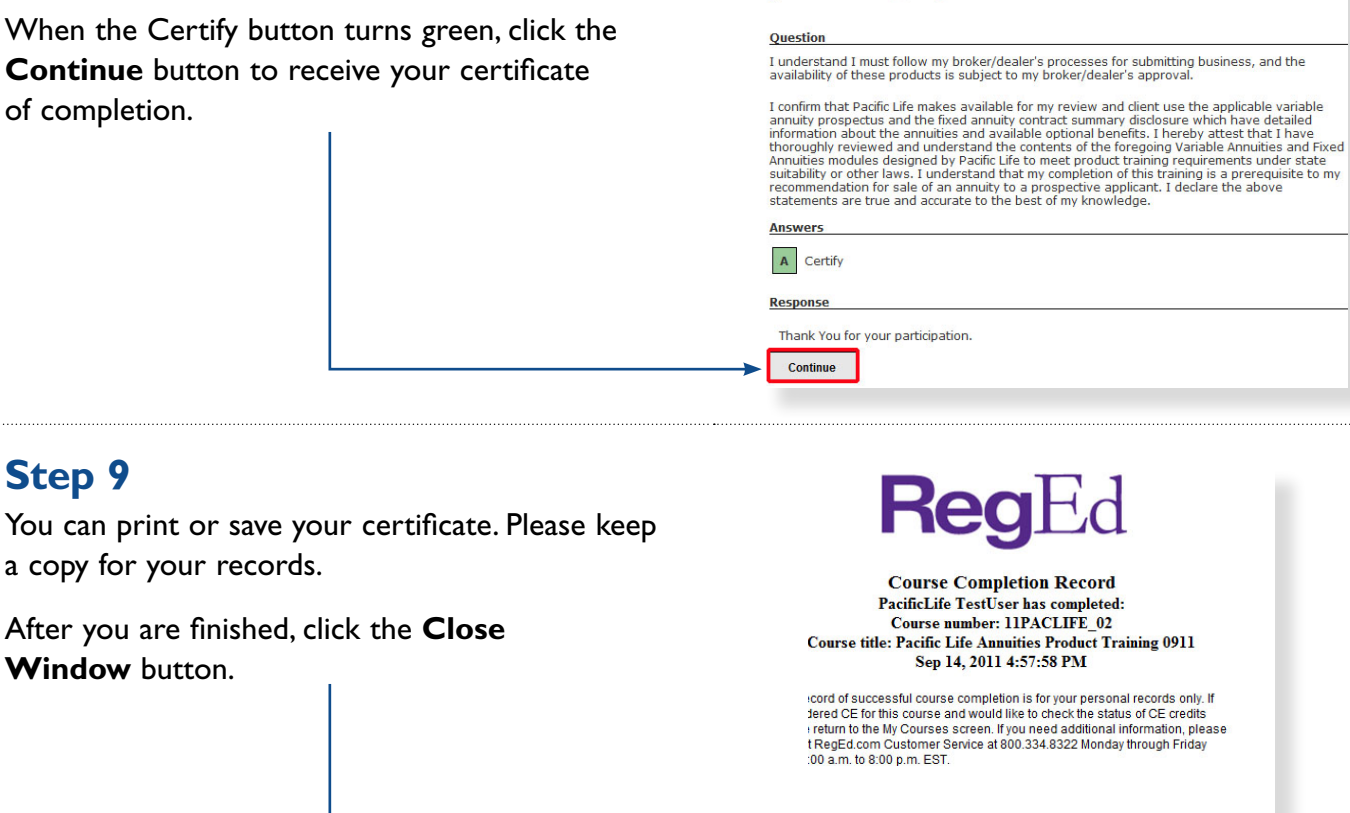

Please note: Additional product training may be required with future product launches.

## For more information, call Internal Wholesaling

### at (800) 722-2333 ext. 6987.

For broker/dealer use only. Not for use with the public.